Návod na vyhledávání na platformě OvidSP 3.0 v CAB ABSTRACTS v částech CAB Distribution Maps of Plant Pests, CAB Descriptions of Fungi and Bacteria, CAB Distribution Maps of Plant Diseases

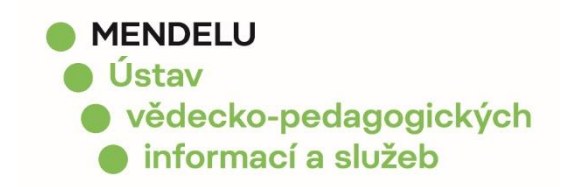

## Vstup do databáze

Pro bezproblémové vyhledávání a následné zobrazení informací v CAB ABSTRACTS v částech CAB Distribution Maps of Plant Pests, CAB Descriptions of Fungi and Bacteria, CAB Distribution Maps of Plant Diseases doporučujeme použít volně dostupný webový prohlížeč Mozilla Firefox. Pokud ho nemáte nainstalovaný ve svém počítači, lze ho stáhnout na adrese: <a href="http://firefox.mozilla.cz/">http://firefox.mozilla.cz/</a>

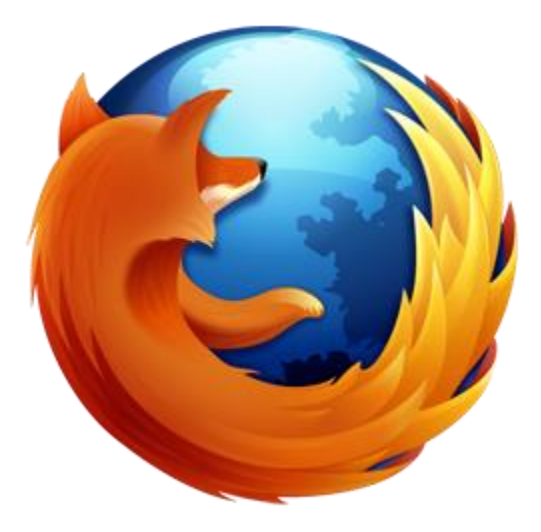

## Vstup do databáze

| Search Journals My Workspace  Select Resource(s) to search:  All Resource  Journals@Ovid Full Text May 25, 2012  Ournals@Ovid  Ournals@Ovid  O | Wolter<br>Health | rs Kluwer Ovid <mark>SP</mark>                                                                                                    | My Account   My PayPerView                                            | Ask A Librarian Support & Training | Mendel University in<br>no   Help   Logoff |
|----------------------------------------------------------------------------------------------------|------------------|----------------------------------------------------------------------------------------------------|-----------------------------------------------------------------------|------------------------------------|--------------------------------------------|
| Select Resource(s) to search:<br>All  Journals@Ovid Full Text May 25, 2012 <ul> <li>Your Journals@Ovid</li> <li>Biological Abstracts 1990 to April 2012</li> <li>Biological Abstracts 1987 to 1989</li> <li>CAB Abstracts 8 CAB Abstracts Plus Collection Full Text 1990 to Present</li> <li>Food Science and Technology Abstracts 1969 to 2012 May Week 3</li> </ul>                                                                                                    | Search Jo        | urnals My Workspace                                                                                                    |                                                                       |                                    |                                            |
| 2 Select Resource(s)                                                                                                    | 1                | Select Resource(s) to search:<br>All Resources<br>- All<br>Dournals@Ovid Full Text May 25, 2012<br>Dour Journals@Ovid<br>Biological Abstracts 1990 to April 2012<br>Biological Abstracts 1987 to 1989<br>Diagonal Abstracts & CAB Abstracts Plus<br>Diagonal Science and Technology Abstr | Collection Full Text 1990 to Present<br>racts 1969 to 2012 May Week 3 | Image: Select Resource(s)          |                                            |

- 1) Vybereme databázi CAB ABSTRACTS
- 2) Pokračujeme "Selected resource"

### Search

| Wolters Kluwer<br>Health                                                     | OvidSP<br>Return to previous versi                                            | on   My Account   My PayPerView   Ask | A Librarian   Help   Logoff |
|------------------------------------------------------------------------------|-------------------------------------------------------------------------------|---------------------------------------|-----------------------------|
| Search My V                                                                  | Vorkspace                                                                     |                                       |                             |
| • Search History (0 searches) (Click                                         | to expand)                                                                    |                                       | View Saved                  |
| Basic Search   Find Citation    Selected Resources Ovid Resources: (1) CAB A | Search Tools   Search Fields   Advanced Sea<br>Abstracts 1990 to 2010 Week 16 | rch   Multi-Field Search              |                             |
| <ul> <li>Limits (Click to close)</li> </ul>                                  | Include Related Terms                                                         |                                       |                             |
| Abstracts<br>Latest Update                                                   | English Language                                                              | 🔲 Full Text                           |                             |
| Additional Limits                                                            | Edit Limits                                                                   |                                       |                             |

Tato záložka nám umožňuje různé způsoby vyhledávání záznamů

## Search Fields – nastavení prohledávaných polí

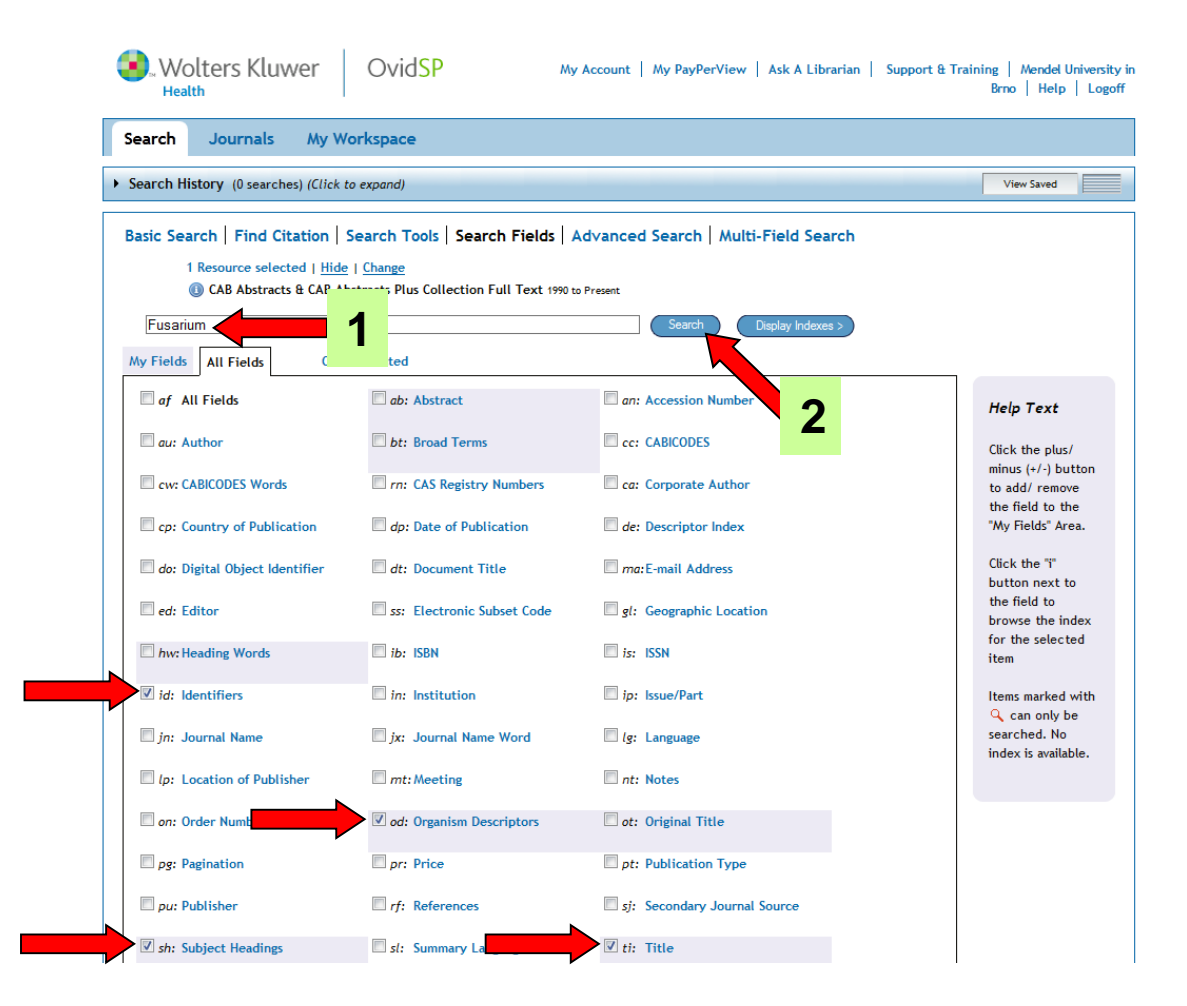

V "Search Fields" – "Show All" vybereme pole, která chceme prohledávat (ti:Title, sh: Subject Headings, od:Organism Descriptors, id: Identifiers)
1) Vepíšeme hledaný pojem (houbu, bakterii, škůdce, chorobu rostlin)
2) Dáme vyhledat (Search)

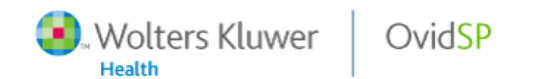

My Account | My PayPerView | Ask A Librarian | Support & Training | Mendel University in Brno | Help | Logoff

| Search Journals            | My Workspace                                                |                              |             |                     |  |  |
|----------------------------|-------------------------------------------------------------|------------------------------|-------------|---------------------|--|--|
| ▼ Search History (1 search | :h) (Click to close)                                        |                              |             | View Saved          |  |  |
| 🗌 🗰 🖌 Sear                 | # ▲     Searches     Results     Searches                   |                              |             |                     |  |  |
| 🔲 1 Fusa                   | rium.id,od,sh,ti.                                           | 20922 <                      | 1           | Display             |  |  |
|                            |                                                             |                              |             | More ≫              |  |  |
| Remove Selected S          | iave Selected Combine selections with: And C                | Dr                           |             | RSS RSS             |  |  |
|                            |                                                             |                              |             | Save Search History |  |  |
|                            |                                                             |                              |             |                     |  |  |
| Basic Search   Find (      | Citation   Search Tools   Search Fields   Adva              | nced Search   Multi-Field Se | arch        |                     |  |  |
| 1 Resource sele            | ected   Hide   Change                                       | ·                            |             |                     |  |  |
| 🕕 CAB Abstra               | cts & CAB Abstracts Plus Collection Full Text 1990 to Prese | nt                           |             |                     |  |  |
| Enter keyword or phrase    | Keyword      Author      Title      Journal                 |                              |             |                     |  |  |
| (* or \$ for truncation)   |                                                             | S                            | earch       |                     |  |  |
|                            | • Limits (Click to close)                                   | Map Term to Subject Heading  |             |                     |  |  |
|                            | Abstracts                                                   | English Language             | 🔲 Full Text |                     |  |  |
|                            | Full Text & CAB Abstracts Fulltext                          | Latest Update                |             |                     |  |  |
|                            | Publication Year -                                          |                              |             |                     |  |  |
|                            | Additional Limits Edit Limits                               |                              |             |                     |  |  |
|                            |                                                             |                              |             |                     |  |  |

### 1) Vyhledané záznamy pro Fusarium

## Hledání:

### CAB Distribution Maps of Plant Pests, CAB Descriptions of Fungi and Bacteria, CAB Distribution Maps of Plant Diseases

| Wolters Klu<br>Health                                                                                             | uwer OvidSP My A                                                                                                    | ccount   My PayPerView   Ask A Librari                                                                           | an   Support & Ti | raining   Mendel University in<br>Brno   Help   Logoff |
|----------------------------------------------------------------------------------------------------|----------------------------------------------------------------------------------------------------|----------------------------------------------------------------------------------------------------|-------------------|--------------------------------------------------------|
| Search Journals                                                                                                   | My Workspace                                                                                                    |                                                                                                    |                   |                                                        |
| ▼ Search History (1 search                                                                                        | ch) (Click to close)                                                                                                    |                                                                                                    |                   | View Saved                                             |
| 🗌 🗰 🖌 Sear                                                                                                    | rches                                                                                                    | Results                                                                                                    | Search Type       | Actions                                                |
| 🔲 1 Fusa                                                                                                    | arium.id,od,sh,ti.                                                                                                    | 20922                                                                                                    | Advanced          | Display                                                |
|                                                                                                    |                                                                                                    |                                                                                                    |                   | More »                                                 |
| Remove Selected S                                                                                                 | Save Selected Combine selections with: And                                                                                                    | Or                                                                                                    |                   | RSS RSS                                                |
|                                                                                                    |                                                                                                    |                                                                                                    |                   | Save Search History                                    |
| Basic Search   Find (<br>1 Resource sele<br>() CAB Abstrace<br>Enter keyword or phrase<br>(* or S for truncation) | Citation   Search Tools   Search Fields   Ad<br>ected   <u>Hide</u>   <u>Change</u><br>cts & CAB Abstracts Plus Collection Full Text 1990 to P<br>© Keyword @ Author @ Title @ Journal<br>v Limits ( <i>Click to close</i> )<br>Abstracts<br>Full Text & CAB Abstracts Fulltext<br>Publication Year | vanced Search   Multi-Field Search<br>resent<br>Map Term to Subject Heading<br>English Language<br>Latest Update | Full Text         |                                                        |

V "**Additional Limits**" lze nastavit u vyhledané houby, bakterie, škůdce, choroby rostliny mapy jejich rozšíření nebo popisy s nákresy

| Search Journals My                                                                                                    | Workspace                                                                                                |                  |                                                                                                    |                |           |
|----------------------------------------------------------------------------------------------------|----------------------------------------------------------------------------------------------------|------------------|----------------------------------------------------------------------------------------------------|----------------|-----------|
| <ul> <li>Hints:</li> <li>Choose a search to limit by one of the select as many limits as you from pull-down menus</li> <li>Click "Limit Search" when you</li> </ul>                                                                                  | clicking a "select" box<br>1 wish by clicking in checkboxes or choosi<br>0u are ready to post the search | ıg               |                                                                                                    |                |           |
| Limit A Search                                                                                                    |                                                                                                    |                  |                                                                                                    |                |           |
| Select # Searches                                                                                                    |                                                                                                    |                  |                                                                                                    | Results        | Search Ty |
| I Fusarium.i                                                                                                    | id,od,sh,ti.                                                                                             |                  |                                                                                                    | 20922          | Advanced  |
| Limits                                                                                                    |                                                                                                    |                  |                                                                                                    |                |           |
| Abstracts                                                                                                    | 0                                                                                                    | English Language | 🕕 📃 Full Text                                                                                                    |                |           |
| 💷 🔲 Full Text & CAB Abstracts Fullte                                                                                                    | ext 🕕 🔲 📃                                                                                                | Latest Update    | 🕕 🔲 🕕 Ovid Full 1                                                                                                    | Fext Available |           |
| CAB Abstracts FullText Select<br>CAB Reviews<br>CAB Reviews Archive<br>CAB Distribution Maps of Plant Pests<br>CAB Descriptions of Fungi and Bact<br>CAB Distribution Maps of Plant Dise:<br>Publication Types<br>-<br>Abstract only<br>Answel conct | s teria<br>ases • 1                                                                                      |                  | Afrikaans<br>Albanian<br>Amharic<br>Arabic<br>Armenian<br>© Star Ranking<br>•••••• Five Stars (0)<br>••••• Five Stars (0) | * III          |           |

- Vybereme v CAB Fulltext požadované "omezení": CAB Distribution Maps of Plant Pests, CAB Descriptions of Fungi and Bacteria, CAB Distribution Maps of Plant Diseases
- 2) Vybereme a označíme dotaz, ke kterému mají být nalezeny požadované informace
- 3) Pokračujeme "Limit A Search"

# **CAB Distribution Maps of Plant Pests**

| E W                                          | Wolters Kluwer OvidSP My Account   My PayPerView   Ask A Librarian   Support & Training   Mendel University in<br>Brno   Help   Logoff |                                                   |         |             |                     |  |  |  |  |  |
|----------------------------------------------|----------------------------------------------------------------------------------------------------|---------------------------------------------------|---------|-------------|---------------------|--|--|--|--|--|
| Search Journals My Workspace                 |                                                                                                    |                                                   |         |             |                     |  |  |  |  |  |
| Search History (2 searches) (Click to close) |                                                                                                    |                                                   |         |             |                     |  |  |  |  |  |
|                                              | # 🔺                                                                                                    | Searches                                          | Results | Search Type | Actions             |  |  |  |  |  |
|                                              | 1                                                                                                    | "Aphis spiraecola".ti,sh,od,id,bt.                | 303     | Advanced    | - Display           |  |  |  |  |  |
|                                              | 2                                                                                                    | limit 1 to "cab distribution maps of plant pests" | 2       | Advanced    | - Display           |  |  |  |  |  |
|                                              |                                                                                                    |                                                   |         |             | More »              |  |  |  |  |  |
| Remove                                       | Selected                                                                                                    | Save Selected Combine selections with: And Or     |         |             | RSS RSS             |  |  |  |  |  |
|                                              |                                                                                                    |                                                   |         |             | Save Search History |  |  |  |  |  |

Vyhledané záznamy pro Aphis spiraecola (mšice jilmová) v CAB Distribution Maps of Plant Pests

## CAB Distribution Maps of Plant Pests Vyhledané záznamy

|   | Wolters Kluwer OvidSP My Account   My PayPerView   Ask A Librarian   Support & Training   Mendel University i Health Brno   Help   Logoff |          |                   |                                 |        |         |             |           |         |  |  |
|---|----------------------------------------------------------------------------------------------------|----------|-------------------|---------------------------------|--------|---------|-------------|-----------|---------|--|--|
|   | Search Journals My Workspace                                                                                                    |          |                   |                                 |        |         |             |           |         |  |  |
| • | ▼ Search History (2 searches) (Click to close)                                                                                            |          |                   |                                 |        |         |             |           |         |  |  |
|   |                                                                                                    | # 🔺      | Searches          |                                 |        | Results | Search Type | Action    | IS      |  |  |
| Γ |                                                                                                    | 1        | "Aphis spiraecol  | a".ti,sh,od,id,bt.              |        | 303     | Advanced    | - Display |         |  |  |
|   |                                                                                                    |          |                   |                                 |        |         |             |           | More »  |  |  |
|   |                                                                                                    | 2        | limit 1 to "cab o | distribution maps of plant pest | is"    | 2       | Advanced    | - Display |         |  |  |
|   |                                                                                                    |          |                   |                                 |        |         |             |           | More ≫  |  |  |
|   | Remove                                                                                                    | Selected | Save Selected     | Combine selections with:        | And Or |         |             |           | RSS RSS |  |  |
|   | Save Search History                                                                                                    |          |                   |                                 |        |         |             |           |         |  |  |
|   |                                                                                                    |          |                   |                                 |        |         |             |           |         |  |  |

| Basic Search | Find Citation | Search Tools | Search Fields | Advanced Search | Multi-Field Search |
|--------------|---------------|--------------|---------------|-----------------|--------------------|
|--------------|---------------|--------------|---------------|-----------------|--------------------|

1 Resource selected | Hide | Change

|                                                                                                    | Search                                                             |                          |                                                                                                    |
|----------------------------------------------------------------------------------------------------|--------------------------------------------------------------------|--------------------------|----------------------------------------------------------------------------------------------------|
| <ul> <li>Limits (Click to close)</li> </ul>                                                                                                    | Include Related Terms                                              |                          |                                                                                                    |
| Abstracts<br>Full Text & CAB Abstracts Fulltext                                                                                                    | 🦳 English Language<br>🦳 Latest Update                              | 🔲 Full Text              |                                                                                                    |
| Publication Year                                                                                                    | 2                                                                  |                          |                                                                                                    |
|                                                                                                    |                                                                    |                          |                                                                                                    |
| SelectRange                                                                                                    | 🖨 Print 🛛 🖓 Email                                                  | 🖲 Export 🛛 🔀 Add to My F | Projects 🔌 Keep Selected                                                                                                    |
| l   <u>SelectRange</u><br>Selected View: Title   Citation   Abstract                                                                                                    | 🔒 Print 🛛 🐼 Email                                                  | 🔞 Export 🛛 🗟 Add to My F | Projects 🔌 Keep Selected                                                                                                    |
| Selected View: Title Citation Abstract Maphis spiraecola. [Distribution map]. Distribution Maps of Plant Pests. 2001. June (1s (Miscellaneous)]                                       | Print i Email<br>10 Per Page ▼<br>it revision), Map 256. many ref. | 相 Export 🛛 Add to My F   | Projects  Projects Projects P |
| SelectRange<br>elected View: Title Citation Abstract<br>Aphis spiraecola. [Distribution map].<br>Distribution Maps of Plant Pests. 2001. June (1s<br>[Miscellaneous]<br>View Abstract | Print      Email     10 Per Page                                   | ₩ Export 🕞 Add to My F   | Projects  Project Projects  Keep Selected  Abstract Reference  Complete Reference  Find Similar                                                                                                    |

1) Zobrazení mapy rozšíření škůdce

## CAB Distribution Maps of Plant Pests Příklad výsledného zobrazení

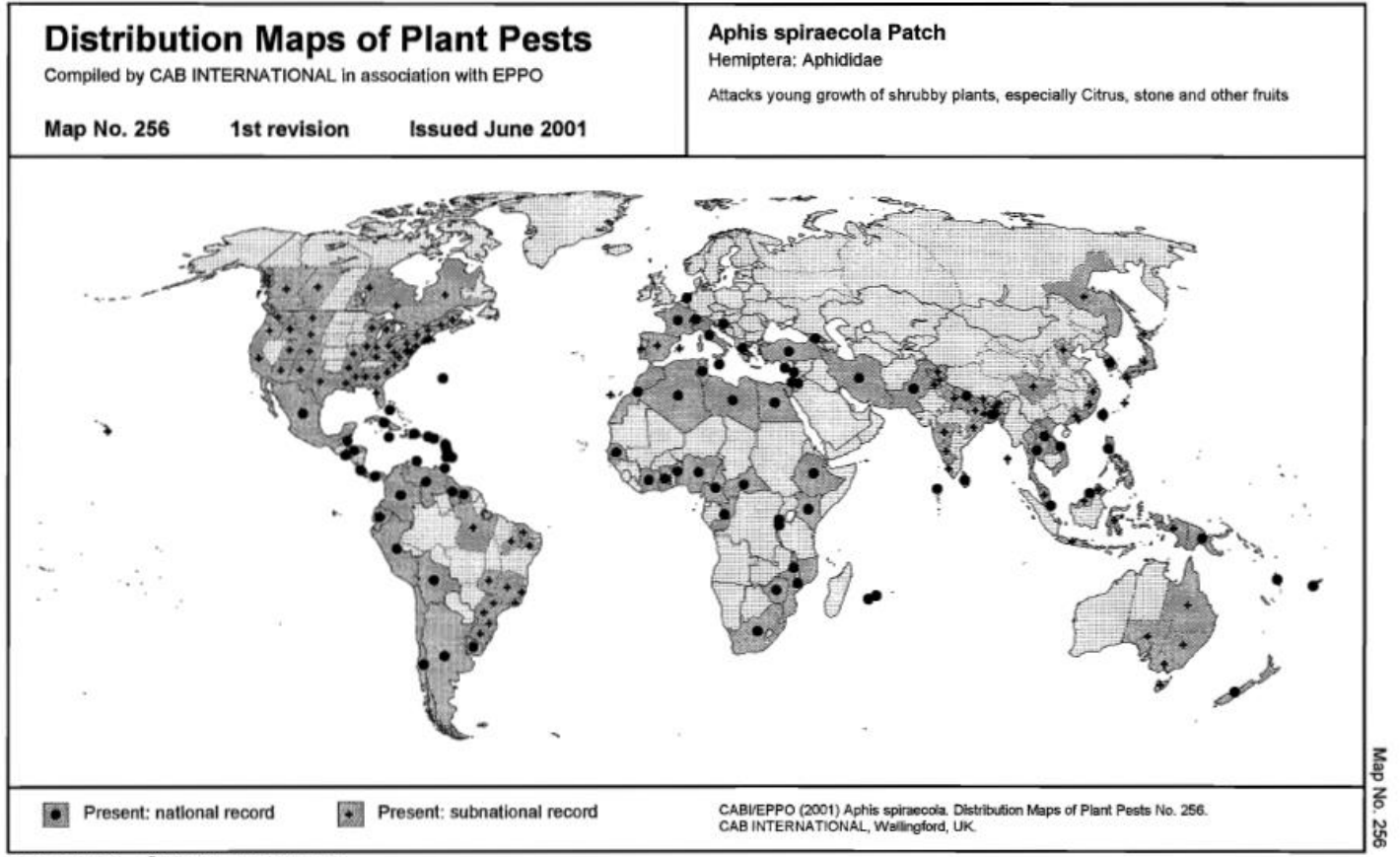

ISSN 1369-104X ©CAB INTERNATIONAL 2001

## CAB Distribution Maps of Plant Pests Příklad výsledného zobrazení

#### June 2001

### Aphis spiraecola

Map No. 256 (1st revision)

Note: Syn. A. citricola van der Goot. Common names: green citrus aphid, Spiraea aphid.

Records are based on bibliographic data from the CAB ABSTRACTS database, voucher specimens in The Natural History Museum, London (NHM records) and plant quarantine information compiled by EPPO X: Present, no details A: Present: widespread B: Present, restricted distribution C: Present, few occurrences (D): Absent, not established (E): Eradicated (F): Intercapted only

|             |                   |   |                                                                                                    |             |                      |     | NHM (1969) [Malaga].                                                                                          |
|-------------|-------------------|---|----------------------------------------------------------------------------------------------------|-------------|----------------------|-----|----------------------------------------------------------------------------------------------------|
| EUROPE      |                   |   |                                                                                                    | Switzerland | -                    | х   | NHM (1950) [Locarno].                                                                                         |
| Croatia     |                   | x | NHM (1977) [Plat_Cavlat]                                                                                                    | UK          | -                    | (D) |                                                                                                    |
| France      | -                 | x | uniter Manda                                                                                                    |             | England and<br>Wales | (D) | Furk, C. (1979, publ. 1980) Plant Pathology 28 (3), 157. [Infestation on imported yucca plants<br>destroyed ] |
|             | Corsica           | х | Lapchin, L.; Guyot, H.; Brun, P (1994) Ecological Research 9 (1), 57-66.                                                    |             | 110.00               |     | Martin J. H. (1996) Entomologist's Gazette 47 (1) 51-52. (Found on Cotoneaster in London, Not                 |
|             |                   |   | NHM (1998) [Cargese].                                                                                                    |             |                      |     | established.]                                                                                                 |
|             | Mainland France   | х | Stary, P.; Lyon, J. P., Leciant, F. (1988) Journal of Applied Entomology 105 (1), 74-87.                                    |             |                      |     | NHM (1995) [London].                                                                                          |
|             |                   |   | NHM (1962) [Cap d'Antibes].                                                                                                 |             |                      |     |                                                                                                    |
| Greece      | -                 | х |                                                                                                    | ASIA        |                      |     |                                                                                                    |
|             | Mainland Greece   | х | Kavallieratos, N.; Lykouressis, D. (1999) Bollettino del Laboratorio di Entomologia Agraria, 93-104.                        | Rangladesh  |                      | ×   | NHM (1993) [Raishahi]                                                                                         |
|             |                   |   | Lykouressis, D. P. (1990) Entomologia Hellenica No. 8, 65-66. [As A. citricola.]                                            | Brunei      |                      | Ŷ   | NHM (1992) [Beteno Duri]                                                                                      |
|             |                   |   | NHM (1985) [Argolia]; (1976) [Kifissia - Attiki]; (1964) [Rhodes].                                                          | Darussalam  |                      | ~   | rinn (1992) (beteng beng                                                                                      |
| Italy       | -                 | х |                                                                                                    | China       | -                    | х   |                                                                                                    |
|             | Mainland Italy    | x | Biase, L. M. de; Russo, L. F. (1996) Informatore Fitopatologico 46 (11), 60-61. [Pignataro Maggiore<br>erea.]               |             | Fujian               | x   | Halbert, S. E.; Zhang, G. X.; Pu, Z. Q. (1986) Annals of Applied Biology 109 (3), 473–483. [As A.             |
|             |                   |   | Ciempolini, M. (1978) Entomologica 14, 51-54. [Taranto and Madero Provinces; as A. citncola.]                               |             | Guenadona            | ×   | NHM (1936) [Carlon]                                                                                           |
|             |                   |   | Minelli, A.; Ruffo, S.; La Posta, S. (eds) (1995) Checklist della specie della fauna Italiana 43, 27.                       |             | Hebei                | x   | Lou H. P. (1935) Recherches sur la feune enbidologique de la Chine. 125 no. Boso Fraze. M.& L                 |
|             |                   |   | NHM (1993) [Udine].                                                                                                    |             | 1000                 | ~   | Riou, Lyon, France. [Peking.]                                                                                 |
|             | Sardinia          | х | Deirio, G.; Ortu, S.; Prota, R. (1980/1981, publ. 1982) Studi Sassaresi 28, 57-64. [As A. citricola.]                       |             | Hong Kong            | х   | NHM (1982).                                                                                                   |
|             |                   |   | Minelli, A.; Ruffo, S.; La Posta, S. (eds) (1995) Checklist della specie della fauna Italiana 43, 27.                       |             | Sichuan              | х   | Shi, W. C.; Li, J. R.; Liu, X. (1993) Journal of Southwest Agricultural University 15 (2), 137-143, [As       |
|             |                   |   | Ortu, S., Prota, R. (1983) 10th International Congress of Plant Protection 1983. Volume 3.                                  |             |                      |     | A. citricola.]                                                                                                |
|             |                   |   | Proceedings of a conference held at Brighton, England, 20-25 November, 1983, 1022. [As A.<br>citricola.]                    |             | Zhejiang             | х   | Chen, D. M.; Chen, W. M.; Chen, J. S. (1993) Acta Agriculturae Zhejiangensis 5 (1), 42-45. [As A. citricola.] |
|             | Sicily            | х | Barbagallo, S. (1966) Bollettino del Laboratorio di Entomologia Agraria "Filippo Silvestri" 24, 49-83.                      |             |                      |     | Chen, D. M.; Chen, W. M.; Li, X. B.; Chen, L. X.; Zhang, C. Z., Jing, L. F. (1992) Acta                       |
|             |                   |   | Minelli, A.; Ruffo, S.; La Posta, S. (eds) (1995) Checklist della specie della fauna Italiana 43, 27.                       |             |                      |     | Phytophylacica Sinica 19 (4), 351-357. [As A. citncola.]                                                      |
|             |                   |   | NHM (1970) [Palermo].                                                                                                    |             |                      |     | NHM (1985) [Hangzhou].                                                                                        |
| Malta       | •                 | Α | Mifsud, D.; Watson, G. W. (1999) Tha Central Meditteranean Naturalist 3 (1), 32.                                            | Cyprus      | -                    | х   | NHM (1981) [Dahli].                                                                                           |
|             |                   |   | NHM (1994) [Malta, Dingli]; (1976) [Malta, Ghammieri].                                                                      | Georgia     | -                    | х   | Dzhibladze, A. A.; Kokhreidze, G. G. (1979) Soobshcheniya Akademii Nauk Gruzinskoi SSR 96 (2),                |
| Netherlands | -                 | С | Piron, P. G. M.; Frankenhuyzen, A. van (1997) Entomologische Berichten 57 (9), 142-144. [First                              |             |                      |     | 400-400. [AS A. CILICOID.]                                                                                    |
| _           |                   |   | report; as A. citricola.]                                                                                                   |             |                      |     | citricola 1 C. G. (1952) Soodsnoneniya Akademii Nauk Gruzinskoi SSR 105 (3), 609-611. [As A.                  |
| Portugal    | -                 | x |                                                                                                    |             |                      |     | Yasnosh, V. A. (1986) Bollettino del Laboratorio di Entomologia Agraria Italy 43 (Supplement). 229-           |
|             | Mainland Portugal | x | Ilharco, F. A. (1978) Agronomia Lusitana 38 (4), 271-274. [As A. citricola.]                                                |             |                      |     | 234.                                                                                                    |
|             |                   |   | Ilharco, F. A. (1996) Agronomia Lusitana 45 (1-3), 16-17.                                                                   | India       |                      | х   |                                                                                                    |
|             |                   |   | Lourenco, A.; Ilharco, F. A. (1982) Agronomia Lusitana 41 (3/4), 295-312. [As A. citricola.]                                |             | Andaman and          | х   | NHM (1989) [Saracharma].                                                                                      |
|             |                   |   | Vieira, M. M. (1993) Agronomia Lusitana 44 (1/4), 45-54.                                                                    |             | Nicobar Islands      |     |                                                                                                    |
|             |                   |   | NHM (1961) [Lissabon].                                                                                                    |             | Assem                | х   | Ghosh, L. K. (1986) Zoological Survey of India Technical Monograph No. 16, 24.                                |
| Russia      |                   | х |                                                                                                    |             |                      |     | NHM (1986) [Shillong]; (1964) [Granhali].                                                                     |
|             | Far East          | х | Kuznetsov, B. N. (1988) Zashchita Rastenii (Moskva) No. 5, 19.                                                              |             | Bihar                | х   | Ghosh, L. K. (1986) Zoological Survey of India Technical Monograph No. 16, 24.                                |
| Spain       | -                 | х |                                                                                                    |             |                      |     | Prasad, S. M.; Sarkar, D. P. (1989) Indian Journal of Virology 5 (1-2), 118-122. [As A. citricola.]           |
|             | Balearic Islands  | х | NHM (1982) [Alcudia, Majorca].                                                                                              |             | Himachal Pradesh     | х   | Ghosh, L. K. (1986) Zoological Survey of India Technical Monograph No. 16, 24.                                |
|             | Canary Islands    | х | Tembs-Lyche, H. (1971) Enlomologica Scandanavica 2, 125-131.                                                                |             |                      |     | NHM (1992) [Nahan].                                                                                           |
|             |                   |   | NHM (1966) [Gran Canaria].                                                                                                  |             | Jammu and            | х   | Ghosh, L. K. (1986) Zoological Survey of India Technical Monograph No. 16, 24.                                |
|             | Mainland Spain    | х | Avinent, L., Hermoso de Mendoza, A., Llacer, G. (1993) Agronomie 13 (7), 609-613.                                           |             | Kashmir              |     |                                                                                                    |
|             |                   |   | Melia, A. (1995) Boletin de Sanidad Vegetal, Plagas 21 (4), 601-610.                                                        |             |                      |     | NHM (1984) [Chemba].                                                                                          |
|             |                   |   | Melia, A.; Seco, M. V.; Duenas, M. E., Nunez, E.; Nieto, J. M. (1990) Boletin de Sandad Vegetal,<br>Plagas 16 (3), 635-643. |             | Karnalaka            | х   | Ghosh, L. K. (1986) Zoological Survey of India Technical Monograph No. 16, 24.                                |

# Hledání:

### CAB Descriptions of Fungi and Bacteria, CAB Distribution Maps of Plant Diseases

Při hledání ve zbývajících částech, tj. CAB Descriptions of Fungi and Bacteria, CAB Distribution Maps of Plant Diseases postupujeme stejným způsobem. Do vyhledávacího řádku zapíšeme hledaný termín, dáme "Search" a následně vyhledané záznamy omezíme na hledání buď v CAB Descriptions of Fungi and Bacteria nebo CAB Distribution Maps of Plant Diseases.

## **CAB Descriptions of Fungi and Bacteria**

| ( | W<br>He  | olters<br>alth | Kluwer            | OvidSP                       | My Account   My | PayPerView   Ask | A Librarian | Support & 1 | Training   Mende<br>Brno   Hel | el University in<br>Ip   Logoff |
|---|----------|----------------|-------------------|------------------------------|-----------------|------------------|-------------|-------------|--------------------------------|---------------------------------|
|   | Search   | Jour           | mals My W         | /orkspace                    |                 |                  |             |             |                                |                                 |
| • | Search H | listory (2     | searches) (Click  | to close)                    |                 |                  |             |             | View Saved                     |                                 |
|   |          | # 🔺            | Searches          |                              |                 | Res              | ults        | Search Type | Action                         | s                               |
|   |          | 1              | " Fusarium oxysp  | oorum".ti,sh,od,id,bt.       |                 | 11:              | 339         | Advanced    | - Display                      |                                 |
|   |          |                |                   |                              |                 |                  |             |             |                                | More ≫                          |
|   |          | 2              | limit 1 to "cab o | descriptions of fungi and ba | acteria"        | 3                | 4           | dvanced     | Jisplay                        |                                 |
|   |          |                |                   |                              |                 |                  |             |             |                                | More ≫                          |
|   | Remove   | Selected       | Save Selected     | Combine selections wi        | th: And Or      |                  |             |             |                                | RSS                             |
|   |          |                |                   |                              |                 |                  |             |             | Save Search                    | History                         |

Vyhledané záznamy pro Fusarium oxysporum (srpovnička špičetovýtrusá) v CAB Descriptions of Fungi and Bacteria

## CAB Descriptions of Fungi and Bacteria Vyhledané záznamy

| <b>(3)</b> W<br>He                           | Wolters Kluwer OvidSP My Account   My PayPerView   Ask A Librarian   Support & Training   Mendel University in<br>Health Brno   Help   Logoff |                    |                                |        |         |             |           |        |  |  |
|----------------------------------------------|----------------------------------------------------------------------------------------------------|--------------------|--------------------------------|--------|---------|-------------|-----------|--------|--|--|
| Search Journals My Workspace                 |                                                                                                    |                    |                                |        |         |             |           |        |  |  |
| Search History (2 searches) (Click to close) |                                                                                                    |                    |                                |        |         |             |           |        |  |  |
|                                              | # 🔺                                                                                                    | Searches           |                                |        | Results | Search Type | Action    | s      |  |  |
|                                              | 1                                                                                                    | " Fusarium oxyspo  | orum".ti,sh,od,id,bt.          |        | 11339   | Advanced    | 🚽 Display |        |  |  |
|                                              |                                                                                                    |                    |                                |        |         |             |           | More ≫ |  |  |
|                                              | 2                                                                                                    | limit 1 to "cab de | escriptions of fungi and bacte | ria"   | 34      | Advanced    | 🚽 Display |        |  |  |
|                                              |                                                                                                    |                    |                                |        |         |             |           | More ≫ |  |  |
| Remove                                       | e Selected                                                                                                    | Save Selected      | Combine selections with:       | And Or |         |             |           | RSS R  |  |  |
|                                              | Save Search History                                                                                                    |                    |                                |        |         |             |           |        |  |  |
|                                              |                                                                                                    |                    |                                |        |         |             |           |        |  |  |

| Basic Search | Find Citation | Search Tools | Search Fields | Advanced Search | Multi-Field Search |
|--------------|---------------|--------------|---------------|-----------------|--------------------|
|--------------|---------------|--------------|---------------|-----------------|--------------------|

| 🕕 CAB Abstrac                                                                                                    | ts & CAB Abstracts Plus Collection Full Text 1990 to | Present                                                                    |                                                                                                    |
|----------------------------------------------------------------------------------------------------|------------------------------------------------------|----------------------------------------------------------------------------|----------------------------------------------------------------------------------------------------|
| Enter keyword or phrase<br>(* or \$ for truncation)                                                                                                    |                                                      | Search                                                                     |                                                                                                    |
|                                                                                                    | Limits (Click to close)                              | Map Term to Subject Heading                                                |                                                                                                    |
|                                                                                                    | Abstracts Full Text & CAB Abstracts Fulltext         | English Language Full Text                                                 |                                                                                                    |
|                                                                                                    | Publication Year -                                   |                                                                            |                                                                                                    |
|                                                                                                    | Additional Limite Edit Limite                        |                                                                            |                                                                                                    |
|                                                                                                    |                                                      |                                                                            |                                                                                                    |
|                                                                                                    |                                                      |                                                                            | M. Bringh & Koon Salastad                                                                                                    |
| All Select Range                                                                                                    | Title Citation Abstract 10 Per Page                  | 🔒 Print 👒 Email 🕫 Export 🗟 Add to                                          | My Projects @ Keep Selected<br>Next ►                                                                                              |
| Clear Select Range<br>Clear Selected View:<br>1. Fusarium oxysp<br>Brayford, D.                                                                                                   | Title Citation Abstract 10 Per Page                  | 🖨 Print 😼 Email 🖲 Export 🗟 Add to<br>• 1 💿 oo                              | My Projects @ Keep Selected<br>Next ►<br>• Abstract Reference<br>• Complete Reference                                              |
| All Select Range<br>Lear Selected View:<br>1. Fusarium oxysp<br>Brayford, D.<br>IMI Descriptions<br>[Miscellaneous]<br>> View Abstrace                                            | Title Citation Abstract 10 Per Page                  | 🔒 Print 🕞 Email 🖲 Export 🕞 Add to<br>• 1 Go »<br>d Bacteria].              | My Projects<br>Keep Selected<br>Next ►<br>Abstract Reference<br>Complete Reference<br>Find Similar<br>Find Similar                 |
| <ul> <li>All SelectRange</li> <li>Clear Selected View:</li> <li>1. Fusarium oxysp<br/>Brayford, D.<br/>IMI Descriptions o<br/>[Miscellaneous]</li> <li>▶ View Abstract</li> </ul> | Title Citation Abstract 10 Per Page                  | Print 🐺 Email 🕫 Export 🕞 Add to<br>1 Go ><br>d Bacteria].<br>Ky Projection | My Projects<br>Keep Selected<br>Next ►<br>• Abstract Reference<br>• Complete Reference<br>• Find Similar<br>• Find Citing Articles |

1) Zobrazení popisu hub nebo bakterií

## CAB Descriptions of Fungi and Bacteria Příklad výsledného zobrazení

Set No 133, published 1997

IMI Descriptions of Fungi and Bacteria No. 1328 FUSARIUM OXYSPORUM F.SP. PHASEOLI

Fusarium oxysporum f.sp. phaseoli J.B. Kendr. & W.C. Snyder, Phytopathology 32: 1013, 1942.

#### Teleomorph: unknown.

Infecting roots or hypococylis from soil or seed-bome inoculum, often following wounding. Initial symptoms are a slight yallowing of the lower, primary leaves, which then spreads quickly upwards to the younger leaves, the chlorosis becoming propersitively more comprisons until bright yellow. The leaf margins may roll inwards and the leaffets droop. In some cases one side of the plant may be affected first. Eventually the whole plant wills and collapses. Infection of young plants causes stunning. Internally, the vacuum tissues have a dark reddith-brown discolouration extending from the roots up the stem to the petioles and into the pods. Following death of the plant, the fungus sporulates, forming slimy masses of microcondia and macrocondia at the host surface and forming chlamydospores in colonized tissues. For a description of the fungus see MID Bescription Sheet 211.

- HOSTS: Phaseolus vulgaris (common bean), P. coccineus (scarlet runner bean). May also infect some hupin varieties (Armstrong & Armstrong, 1963). Not pathogene to other types of beans such as Lima beans (P. limensis var. limentanic), cowpes (Pigna sinensis) or soybeans (Sogio max).
- DISEASE: Fusarium Yellows, vascular wilt.
- GEOGRAPHICAL DISTRIBUTION: Widespread where Phaseolus vulgaris is grown, including Brazil, Czech Republic, China, Colombia, Costa Rica, Egypt, Greece, Italy, Japan, Kenya, Mexico, Peru, Poland, Rwanda, Slovakia, The
- Netherlands, UK, USA, (former) Yugoslavia.
  PHYSIOLOGICAL SPECIALIZATION: Five races have been distinguished, based on differential responses of P. vulgariz cultivars (Ribeiro & Hagedom, 1979a, 1979b; Salgado & Schwartz, 1993; Nascimento et al., 1995; Zoina et al., 1995; Woo et al., 1996). There is an apparent correlation between race and geographical origin, race 1 from Europe and North America, race 2 from Brazil, 3 from Colombia, 4 from USA (Colorado), 5 from Greece, although this needs to be confirmed by analysis of more strains (Woo et al., 1996). It is possible that further races exist elsewhere in the world, e.g. Chini (76, 2102).
- TRANSMISSION: Comidia are dispersed locally by water flow and splash droplets. Chlamydospores may be dispersed by movement of contaminated soil or plant debris. The fungus is also seed-borne by conidial contamination (Kendrick, 1934).
  - NOTES: Fusarium Yellows of beans was first reported from the Sacramento Valley area of California in 1928 (Harter 1929). The disease re-occurred in the same localities during the 1930's, but disappeared when other crops were grown in the the affected fields. Re-emergence of the disease in 1940 and subsequent years led to pathogenicity trials and to the fungus being described as a distinct forma specialis (Kendrick & Snyder, 1942). The disease was subsequently reported from other Phaseolus vulgaris producing areas and from P. coccineus in UK. Analysis of strains using vegetative compatibility (VCG) correlated with molecular typing with RFLP and RAPDs, but not always with race designations, since VCG's may contain strain from more than one race and vice versa (Zoina et al., 1995; Woo et al., 1996). The VCG designation code assigned to this f.sp. is 016#. A distinct f.sp., F. oxysporum f.sp. adzukicola, causes wilt of Phaseolus angularis (Kitazawa & Yanagita, 1989). Yield losses vary, but may be severe in some localities (e.g. 67, 4202). Annual losses in Rwanda to this disease were estimated statistically as 14,690 tonnes (Trutmann & Graf, 1993). Crop rotation may help to reduce build up of inoculum, but the fungus may survive in infected soil for several years. Avoidance of soil compaction and seed treatment with fungicide can reduce losses. Seed dressing with Thiram + carboxin and mancozeb were reported to give best control of fungicides tested (74, 7139). Breeding for host resistance is an important method of disease control (64, 369; 67, 1583, 3690; 73, 353; Li & Li, 1992; 74, 307; Burke et al., 1995; 75, 1035, 5949; 76, 338, 8931). A screening of Phaseolus acutifolius (tepary bean) cultivars and wild accessions found 95% were resistant possibly representing a valuable source of resistant germplasm (Salgado et al., 1994). Incubation temperature and inoculum dosage can affect host resistance screening results (Ribeiro & Hagedom, 1979a; Aloj et al., 1983; Salgado & Schwartz, 1993), so screening methods should be standardised using authenticated strains and cultivars. me workers use root-dip inoculation, others planting in pre-infested soil (e.g. Ribeiro & Hagedom, 1979a; Wang, 1994; Woo et al., 1996). Inoculum production on parboiled rice or oat grains was reported to yield high numbers of conidia, and soil infestation with 1 g inoculum/kg of soil 7 d before planting to give highest disease sevenity (76, 6429). Severe infections of roots by the nematode Meloidogyne incognita or M. javanica increase the severity of wilt in susceptible genotypes and may modify the reaction of resistant cultivars (63, 4622; France & Abawi, 1995). Some disease control was reported using seed treatment with antagonists Trichoderma spp. and Gliocladium catenulatum (76, 1276, 2100). Streptomyces spp. have also been reported to be antagonistic in vitro (75, 5550, 7147). In Japan, some soils were reported to be wilt suppressive, particularly those with low pH (75, 3660). Intercropping with other plants and some green manure crops ploughed into the soil have been found to significantly reduce disease severity (68, 5018; 70, 1058; 74, 4909).
  - LITERATURE: Aloj, Marziano, Zoina & Noviello, Informatore Fitopatologico 33: 63-66, 1983; Armstrong & Armstrong, Plant Dizeaze Reporter 47: 1088-1091, 1963; Burke, Silbernagel, Kraft & Koehler, Crop Science 35: 943, 1995; France & Abawi, Journal of Nematology 26: 467-474, 1995; Kendrick, Phytopathology 24: 1139, 1934 [Abstract]; Kendrick & Snyder, Phytopathology 32: 1010-1014, 1942; Kitzawa & Yanagita, Annals of the Phytopathological

## **CAB Distribution Maps of Plant Diseases**

| 💽 "W<br>Hea | olters<br>alth | Kluwer OvidSP My Account My PayPerView               | w   Ask A Librari | an   Support & T | raining   Mendel University i<br>Brno   Help   Logoff |
|-------------|----------------|------------------------------------------------------|-------------------|------------------|-------------------------------------------------------|
| Search      | Jour           | nals My Workspace                                    |                   |                  |                                                       |
| ▼ Search H  | listory (2     | searches) (Click to close)                           |                   |                  | View Saved                                            |
|             | # 🔺            | Searches                                             | Results           | Search Type      | Actions                                               |
|             | 1              | " Fusarium oxysporum".ti,sh,od,id,bt.                | 11339             | Advanced         | 📲 Display                                             |
|             |                |                                                      |                   |                  | More »                                                |
|             | 2              | limit 1 to "cab distribution maps of plant diseases" | 15                | Advanced         | 📲 Display                                             |
|             |                |                                                      |                   |                  | More »                                                |
| Remove      | Selected       | Save Selected Combine selections with: And Or        |                   |                  | RSS                                                   |
|             |                |                                                      |                   |                  | Save Search History                                   |

Vyhledané záznamy pro Fusarium oxysporum (srpovnička špičetovýtrusá) v CAB Distribution Maps of Plant Diseases

## CAB Distribution Maps of Plant Diseases Vyhledané záznamy

|   | N W      | olters     | Kluwer            | OvidSP                       | My Account   My PayPerVi | iew   Ask A Librari | ian   Support & T | raining   Mende<br>Brno   He | el University ir<br>lp   Logoff |
|---|----------|------------|-------------------|------------------------------|--------------------------|---------------------|-------------------|------------------------------|---------------------------------|
|   | Search   | Jour       | mals My W         | /orkspace                    |                          |                     |                   |                              |                                 |
| • | Search I | History (2 | searches) (Click  | to close)                    |                          |                     |                   | View Save                    | ±                               |
|   |          | # 🔺        | Searches          |                              |                          | Results             | Search Type       | Action                       | ns                              |
| Γ |          | 1          | " Fusarium oxysp  | oorum".ti,sh,od,id,bt.       |                          | 11339               | Advanced          | - Display                    |                                 |
|   |          |            |                   |                              |                          |                     |                   |                              | More ≫                          |
|   |          | 2          | limit 1 to "cab o | distribution maps of plant o | diseases"                | 15                  | Advanced          | 🚽 Display                    |                                 |
|   |          |            |                   |                              |                          |                     |                   |                              | More ≫                          |
|   | Remove   | Selected   | Save Selected     | Combine selections wit       | th: And Or               |                     |                   |                              | RSS                             |
|   |          |            |                   |                              |                          |                     |                   | Save Search                  | h History                       |
|   |          |            |                   |                              |                          |                     |                   |                              |                                 |

| <b>Basic Search</b> | Find Citation | Search Tools | Search Fields | Advanced Search | Multi-Field Search |
|---------------------|---------------|--------------|---------------|-----------------|--------------------|
|---------------------|---------------|--------------|---------------|-----------------|--------------------|

| 1 Resource selected   <u>Hide</u>   <u>Change</u>                         |                                                                                                    |                                |               |                                          |            |
|---------------------------------------------------------------------------|----------------------------------------------------------------------------------------------------|--------------------------------|---------------|------------------------------------------|------------|
| O CAB Abstracts & CAB Abstracts Plus Collection Full Text 1990 to Present |                                                                                                    |                                |               |                                          |            |
| Enter keyword or phrase<br>(* or \$ for truncation)                       | ● Keyword   ○ Author   ○ Title   ○ Journal                                                              | Sear                           | ch            |                                          |            |
|                                                                           | <ul> <li>Limits (Click to close)</li> </ul>                                                             | Map Term to Subject Heading    |               |                                          |            |
|                                                                           | Abstracts<br>Full Text & CAB Abstracts Fulltext<br>Publication Year                                     | English Language Latest Update | 🗖 Full Text   |                                          |            |
|                                                                           | Additional Limits Edit Limits                                                                           |                                |               |                                          | _          |
|                                                                           |                                                                                                    |                                | _             |                                          |            |
| All Select Range                                                          |                                                                                                    | 🚔 Print 🛛 🖓 Email 💾 Export     | Add to My Pro | jects 👒 Keep Selected                    | _          |
| Clear Selected View:                                                      | Title Citation Abstract 10 Per Page -                                                                   | 1 G0 »                         |               | Next 🕨                                   |            |
| 1. <b>Fusarium oxysp</b><br>Distribution Map:<br>[Miscellaneous]          | orum f.sp. medicaginis. [Distribution map].<br>s of Plant Diseases. 2011. October, Map 1112 (Edition 1) |                                | •             | Abstract Reference<br>Complete Reference | -          |
| View Abstract                                                             |                                                                                                    |                                | + My Projects | Find Similar                             |            |
|                                                                           |                                                                                                    |                                | •             | Zdroje na internetu<br>CAB Database PDFs | <b>—</b> 1 |

1) Zobrazení mapy rozšíření choroby rostliny

## CAB Distribution Maps of Plant Diseases Příklad výsledného zobrazení

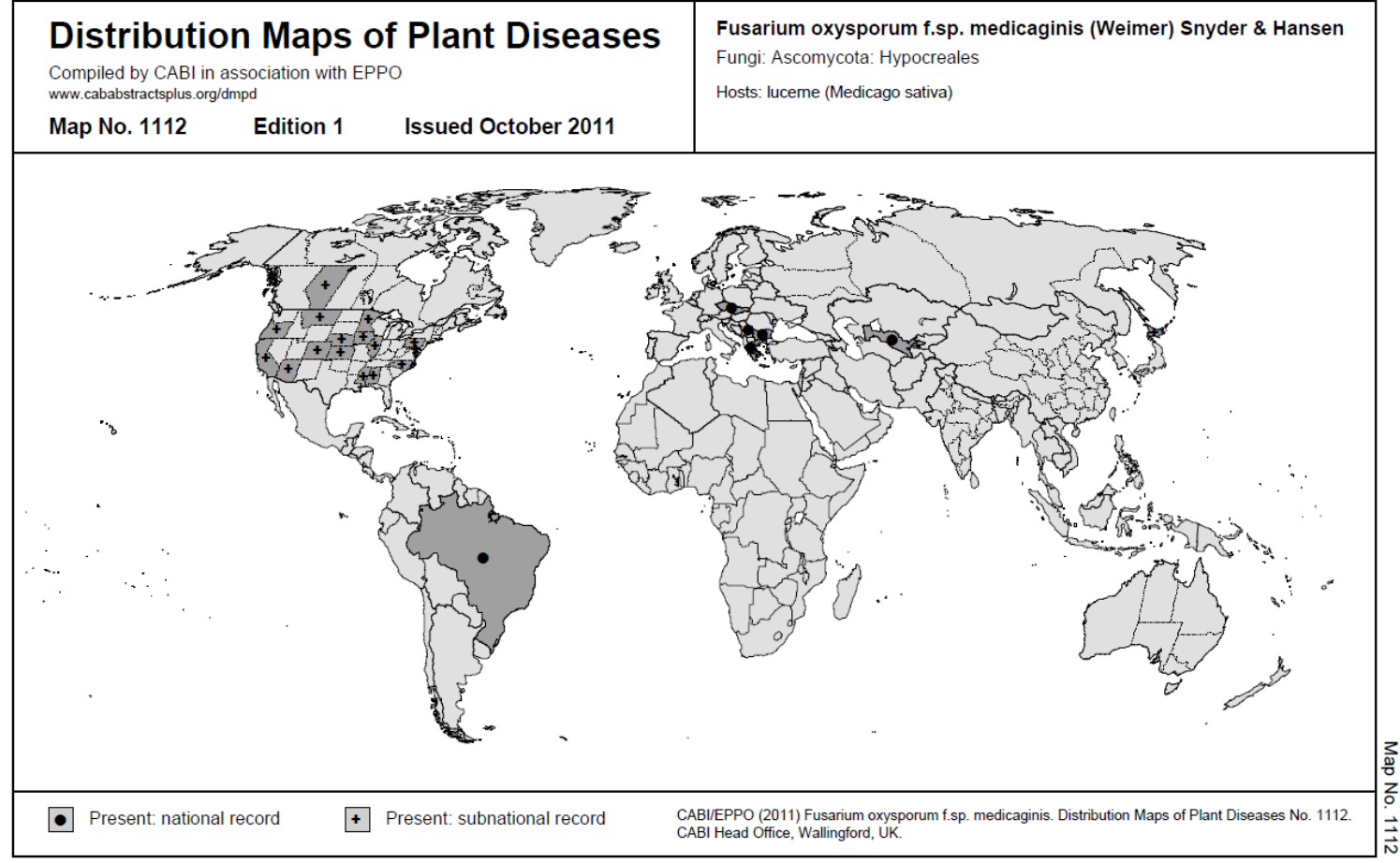

## CAB Distribution Maps of Plant Diseases Příklad výsledného zobrazení

#### October 2011

### Fusarium oxysporum f.sp. medicaginis

Map No. 1112 (Edition 1)

Johnson, L. E. B.; Frosheiser, F. I.; Wilcoxson, R. D. (1982) Phytopathology 72, 517-522. [Source:

Note: See IMI Descriptions of Fungi and Bacteria No. 1268.

Records are based on bibliographic data from the CAB ABSTRACTS database, specimens in the IMI fungus collection and plant quarantine information compiled by EPPO X: Present, no details A: Present: widespread B: Present, restricted distribution C: Present, few occurrences (D): Absent, formerly present (E): Eradicated (F): Intercepted only

#### EUROPE

| Deducation                 |                 | ~ | Plankar, M. (1999) Destanta dati Marchi 28 (2), 55 81                                                                                                    |          |                |   | http://nt.ars-grin.gov/fungaldatabases.]                                                                                                    |
|----------------------------|-----------------|---|----------------------------------------------------------------------------------------------------|----------|----------------|---|----------------------------------------------------------------------------------------------------|
| Bulgaria                   | -               | ^ | Blaznev, V. (1969) Rasteniev dni Nauki 20 (2), 55-61.                                                                                                    |          | Mississippi    | х | Anon. (1960) Index of Plant Diseases in the United States. USDA Agricultural Handbook 165, 531                                                                                                    |
|                            |                 |   | http://nt.ars-grin.gov/fungaldatabases.]                                                                                                    |          |                |   | pp. [On pea (Pisum sativum) and Vicia sp. Source: http://nt.ars-grin.gov/fungaldatabases.]                                                                                                    |
| Czechoslovakia<br>(former) | -               | х | Santrucek, J. (1989) Sbornik Vysoke Školy Zemedelske V Praze, Faculta Agronomicka, A<br>(Rostlinna Vyroba) 50, 285-284.                                                                   |          |                |   | Partis, G. K. (1959) Mississippi State University, Botany Department, Miscellaneous Publications 1,<br>1-146. [On pea (Pisum sativum) and garden vetch (Vicia sativa). Source: http://nt.ars-<br>rgin.gov/fungletat-basec 1. |
| Greece                     | -               | х | Antonopoulos, D. F.; Elena, K. (2008) Journal of Plant Diseases and Protection 115 (4), 162-166.                                                                                          |          | Montana        | × | Shaw C. G. (1972) Washington State University. Agricultural Experiments Station Bulletin 785, 1-                                                                                                    |
|                            | Mainland Greece | х | Antonopoulos, D. F.; Elena, K.; Tjamos, E. C. (2003) Plant Disease 87 (6), 751. [First record.<br>Athens.]                                                                                |          | Nebreeke       | Ŷ | 121. [Source: http://nt.ars-grin.gov/fungaldatabases.]                                                                                                    |
| Serbia                     | -               | х | Grujicic, G.; Martinovic, M.; Boric, B.; Krstic, O. (1984) Zastita Bilja 35 (4), 301-307. [Vojvodina.]                                                                                    |          | Nebraska       | Û | pp. [Source: http://nt.ars-grin.gov/fungaldatabases.]                                                                                                    |
|                            |                 |   |                                                                                                    |          | North Carolina | X | Emberger, G.; weity, R. E. (1983) Phytopathology 73 (2), 208-212.                                                                                                    |
| ASIA                       |                 |   |                                                                                                    |          | 0              | ~ | Emberger, G.; Welty, R. E. (1983) Plant Disease 67 (1), 94-98.                                                                                                    |
| Japan                      | -               | х |                                                                                                    |          | Oregon         | ~ | Snaw, C. G. (1973) Washington State University, Agricultural Experiments Station Bulletin 765, 1-<br>121. [Source: http://nt.ars.org/fungaldatabases.]                                                                       |
|                            | Hokkaido        | х | Miyagawa, E.; Masuda, T.; Sato, M.; Matsushima, T.; Takehara, T.; Okamoto, E. (1999) Journal of<br>Rakuno Gakuen University, Natural Science 24 (1), 33-38. [Yakumo, Shimizu and Nayoro.] |          | Pennsylvania   | х | Emberger, G.; Welty, R. E. (1983) Plant Disease 67 (1), 04-08.                                                                                                    |
| Uzbekistan                 | -               | х | Khamidullaev, Z. U. (2002) Zashchita i Karantin Rastenii 5, 43. [Aral Sea Region.]                                                                                                    |          |                |   |                                                                                                    |
|                            |                 |   |                                                                                                    | SOUTH AN | IERICA         |   |                                                                                                    |
| NORTH AM                   | ERICA           |   |                                                                                                    | Brazil   | -              | Х | Mendes, M. A. S.; Silva, V. L. da; Dianese, J. C. et al. (1998) Fungi of Plants in Brazil. Embrapa-                                                                                                    |
| Canada                     | -               | х | Ginns, J. H. (1988) Research Branch, Canada Agriculture Publications 1813, 1-416. [Source:<br>http://nt.ars-grin.gov/fungaldatabases.]                                                    |          |                |   | SPI/Embrapa-Cenargen, Brasilia, Brazil, 555 pp. [Source: http://nt.ars-grin.gov/fungaldatabases.]                                                                                                    |
|                            | Alberta         | х | Hwang, S. F. (1992) Canadian Plant Disease Survey 72 (1), 17-20. [Northeast.]                                                                                                    |          |                |   |                                                                                                    |
| USA                        | -               | х |                                                                                                    |          |                |   |                                                                                                    |
|                            | Alabama         | х | Anon. (1960) Index of Plant Diseases in the United States. USDA Agricultural Handbook 165, 531<br>pp. [On Vicia sp. Source: http://nt.ars-grin.gov/fungaldatabases.]                      |          |                |   |                                                                                                    |
|                            | Arizona         | х | Anon. (1960) Index of Plant Diseases in the United States. USDA Agricultural Handbook 165, 531<br>pp. [Source: http://nt.ars-grin.gov/fungaldatabases.]                                   |          |                |   |                                                                                                    |
|                            | California      | х | Anon. (1960) Index of Plant Diseases in the United States. USDA Agricultural Handbook 165, 531<br>pp. [Source: http://nt.ars-grin.gov/fungaldatabases.]                                   |          |                |   |                                                                                                    |
|                            |                 |   | French, A. M. (1989) California Plant Disease Host Index. California Department of Food and<br>Agriculture, Sacramento, USA, 394 pp. [Source: http://nt.ars-grin.gov/fungaldatabases.]    |          |                |   |                                                                                                    |
|                            | Colorado        | х | Anon. (2011) Widely Prevalent Fungi of the United States. University of Georgia, Center for Invasive<br>Species and Ecosystem Health, Georgia, USA. http://www.prevalentfungi.org.        |          |                |   |                                                                                                    |
|                            | Illinois        | х | Anon. (2011) Widely Prevalent Fungi of the United States. University of Georgia, Center for Invasive<br>Species and Ecosystem Health, Georgia, USA. http://www.prevalentfungi.org.        |          |                |   |                                                                                                    |
|                            | lowa            | х | Baxter, J. W. (1956) Plant Disease Reporter 40, 217-218. [Source: http://nt.ars-<br>grin.gov/fungaldatabases.]                                                                            |          |                |   |                                                                                                    |
|                            | Kansas          | х | Anon. (1960) Index of Plant Diseases in the United States. USDA Agricultural Handbook 165, 531<br>pp. [On pea (Pisum sativum). Source: http://nt.ars-orin.gov/fungaldatabases.]           |          |                |   |                                                                                                    |
|                            | Maryland        | х | Anon. (2011) Widely Prevalent Fungi of the United States. University of Georgia, Center for Invasive<br>Species and Ecosystem Health, Georgia, USA. http://www.prevalentfungi.org.        |          |                |   |                                                                                                    |
|                            |                 |   | Emberger, G.; Welty, R. E. (1983) Plant Disease 67 (1), 94-98.                                                                                                    |          |                |   |                                                                                                    |
|                            | Minnesota       | х | Anon. (1960) Index of Plant Diseases in the United States. USDA Agricultural Handbook 165, 531<br>pp. [Source: http://nt.ars-grin.gov/fungaldatabases.]                                   |          |                |   |                                                                                                    |
|                            |                 |   | Anon. (2011) Widely Prevalent Fungi of the United States. University of Georgia, Center for Invasive<br>Species and Ecosystem Health, Georgia, USA. http://www.prevalentfungi.org.        |          |                |   |                                                                                                    |
|                            |                 |   | Emberger, G.; Welty, R. E. (1983) Plant Disease 67 (1), 94-98.                                                                                                    |          |                |   |                                                                                                    |